## 資格情報のお知らせのご確認の流れ(KOSMO Web / MY HEALTH WEB)

## 1 KOSMO Web にアクセスしてください。

https://kosmoweb.jp/

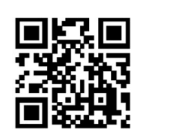

#### 注) KOSMO Web へのログインについて

初めて KOSMO Web を利用する方は、初期登録が必要となります。 初期登録用の板 ID/板 PW はハガキにてご案内しておりますが、紛失し てしまった方や、本登録したが ID/PW を忘れてしまった方は下記より 手続きしてください。

「資格情報のお知らせ」をクリックしてください。

組合 太郎 様 2024年09月12日

健康保险組合

- ・ハガキを紛失した方、ID/PW を忘れた方はこちら
- ・ バガキをお持ちの方はこちら

KQSMO Web

**〜ップ** 通知情報照会 個人情報

・上記にアクセスできない方はこちら

③ KOSMO Webのメニューから

### ② KOSMO Web ヘログインしてください。

ご自身のユーザーID およびパスワードで「KOSMO Web」 ヘログインしてください。

| ユーザIDとパスワードを入力後、ログインボタンをクリックして | ください |
|--------------------------------|------|
| 1—ザID                          |      |
| kenpotaro                      |      |
| ペスワード                          |      |
| •••••                          |      |
| ログイン                           |      |

# ④ MY HEALTH WEB 画面が表示されます。 メールアドレスを登録してください。

④~⑥は初めて MY HEALTH WEB を利用する場合のみ 必要となります

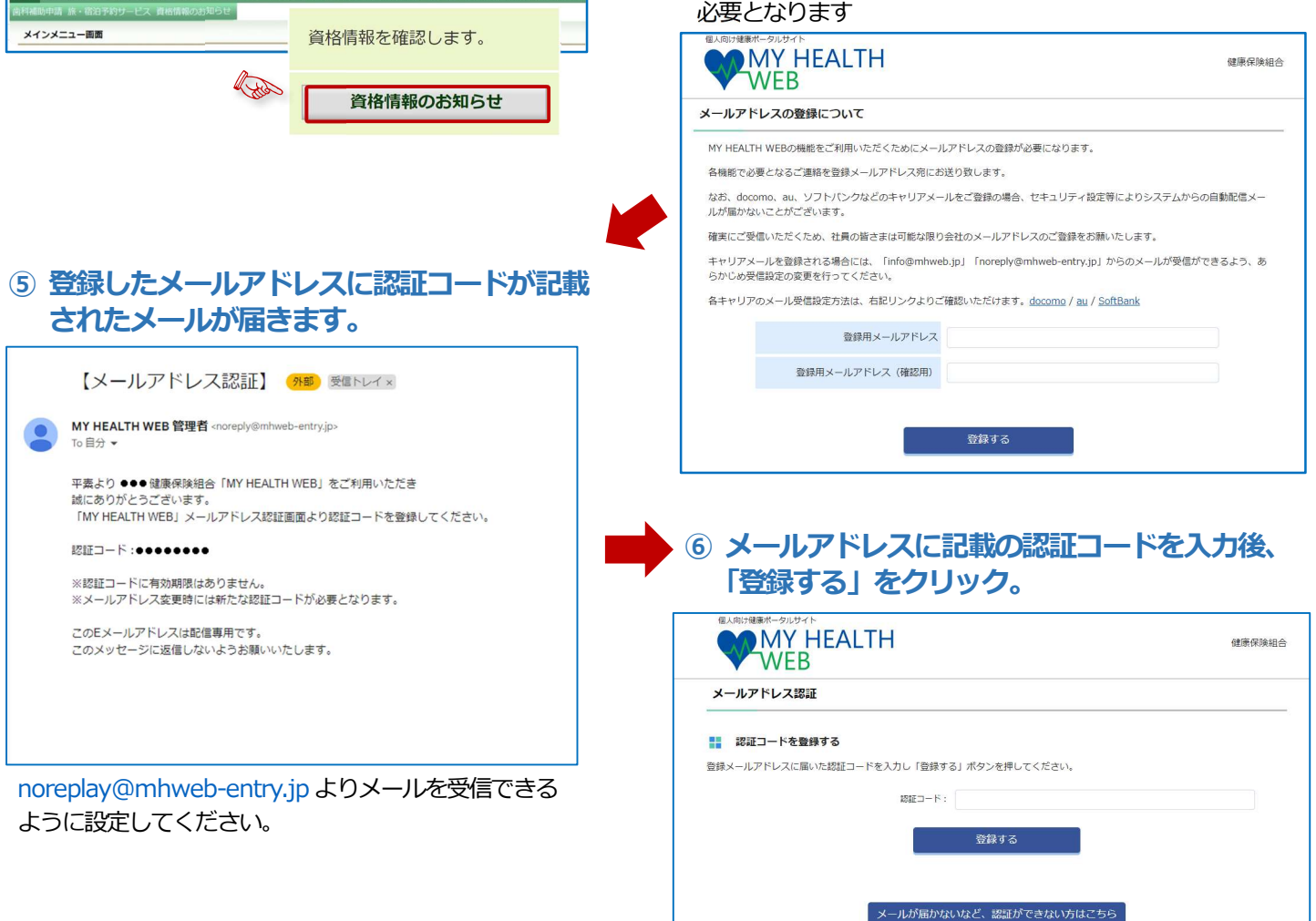

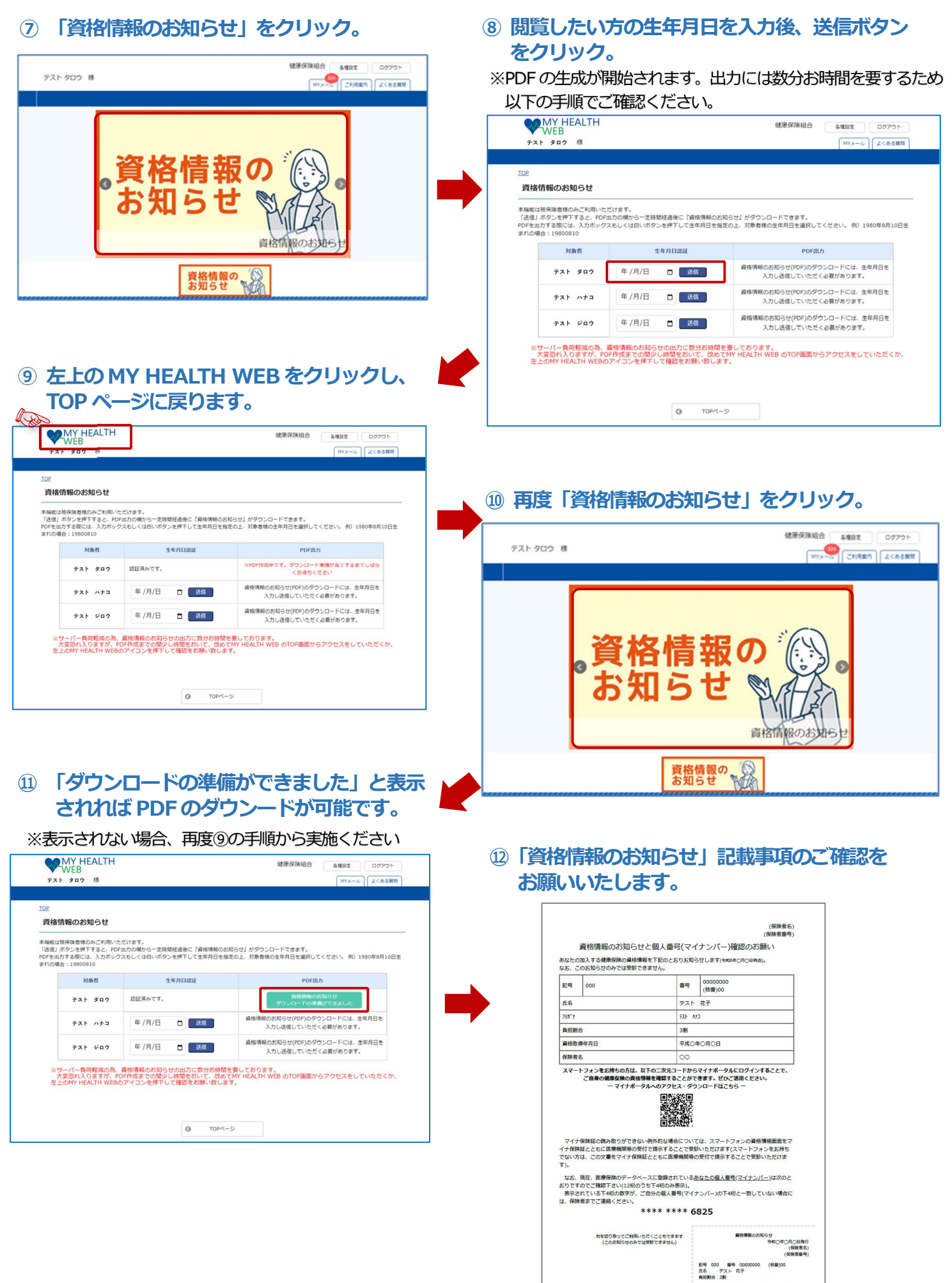

受験の際にはマイナ保険症があわせて必要です